# wilo

## 1. Instellen Stratos natloperpomp op Modbus:

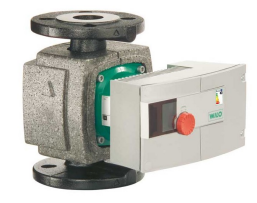

- Check softwareversie pompregelaar (zie sticker barcode) : alleen SW ≥ 5.09 werkt met IF
  module Stratos Modbus !
- IF module Stratos Modbus (2097808) in de Stratos regelaar klikken.
- 20 sec. wachten: pomp springt op H 1.0m met 1 in LCD scherm.

Instellen Stratos pomp op Modbus :

- 1. Rode knop 1 sec. inhouden
- 2. "ON" doortikken
- 3. "zonnetje" doortikken
- 4. Melding "Id" doortikken
- 5. Modbus adres ingeven: van OFF naar "01 tot 257"
- 6. Parameter A: Baudate (bv kies "05" = 9600 baud)
- 7. Parameter C: Dataformat (k
  - (bv kies "06" = E/8/1)

| Parameter A instelling: | Parameter A | Baudrate |
|-------------------------|-------------|----------|
|                         | 0           | 300      |
|                         | 1           | 600      |
|                         | 2           | 1200     |
|                         | 3           | 2400     |
|                         | 4           | 4800     |
|                         | 5           | 9600     |
|                         | 6           | 19200    |
|                         | 7           | 38400    |
|                         | 8           | 57600    |
|                         | 9           | 115200   |

## Parameter C instelling:

| Parameter C | Pariteit* | Databits | Stopbits |
|-------------|-----------|----------|----------|
| 2           | N         | 8        | 1        |
| 3           | N         | 8        | 2        |
| 6           | E         | 8        | 1        |
| 10          | 0         | 8        | 1        |

\* N – geen (no) pariteit, E– even (even) pariteit, O – oneven (odd) pariteit Alle overige instellingen zijn gereserveerd voor uitbreidingen (zie ook protocolbeschrijving).

### LET OP: Register adres waarde kan gelijk of 1 hoger zijn

- Keuze stopbit = 1 : Modbus register adres altijd 1 hoger
- Keuze stopbit = 2 : Modbus register adres gelijk aan waarde tabellen

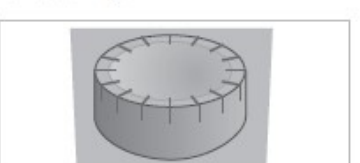

De rode knop

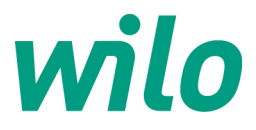

2. Instellen Stratos GIGA / IP-E / IL-E / BL-E droogloperpomp op Modbus:

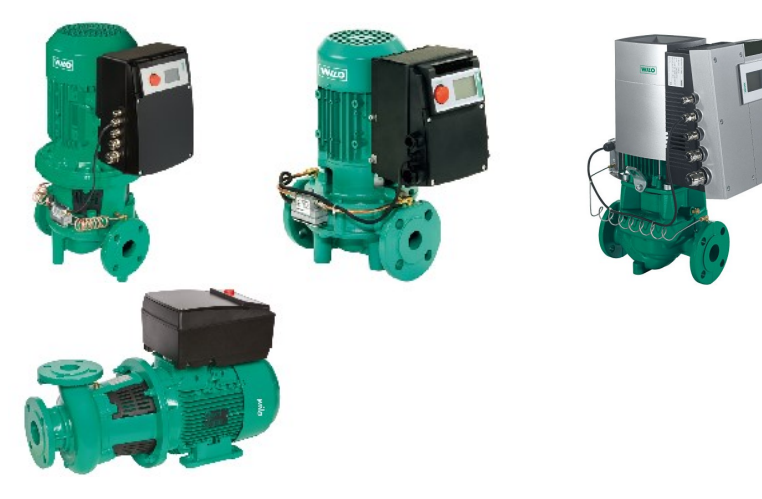

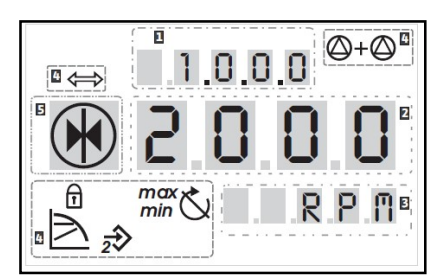

**DIP-schakelaars** 

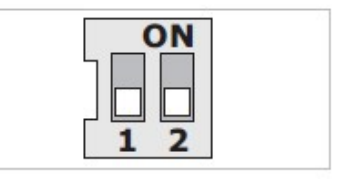

- Check softwareversie pompregelaar (zie sticker barcode) : alleen IP-E ≥ SW 3.00 en IL-E ≥ SW 4.00 werkt met IF module Modbus!
- Pomp regelaar van sleutelstand halen : dipswitch 2 hoogmaken "sleutel symbool".
- Menu schiet naar 7.0.0.0.
- Sleutel open draaien met de rode knop, bevestigen middels een tikje. Dipswitch weer terugzetten, sleutelsymbool is uit LCD scherm.

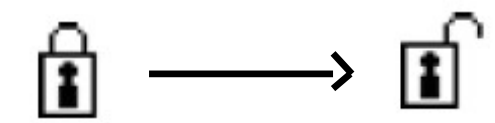

- De 3~400VAC voeding van de pomp afhalen
- IF module Modbus (artikelnr. 2097809) in de pompregelaar klikken en de 3~400VAC voeding weer inschakelen
- 20 sec. wachten : pomp springt op maximale waarde in H [m] of n [RPM] met <=> symbool in scherm.
- Servicemenu activeren: dipswitch 1 op ON zetten (van stand O naar stand S):

\*Symbool dipswitch 1 staat nu op **ON** te knipperen in LCD scherm:

#### Instellen droogloperpomp op Modbus :

- 1. Rode knop 1 sec. inhouden scherm
- 2. Draai met de knop naar menu 5.0.0.0., tikken ter bevestiging
- 3. Draai met de knop naar menu **5.2.0.0**, tikken ter bevestiging
- 4. Menu 5.2.1.0: Melding "Id", doortikken
- 5. Menu 5.2.2.0: Melding "R en T", doortikken
- 6. Menu 5.2.3.0: Modbus adres ingeven: van OFF naar "01 tot 257"
- 7. Menu **5.2.4.0**: Parameter A: Baudrate (bv kies 05 = 9600 baud)
- 8. Menu **5.2.5.0**: Parameter C: Dataformat (bv kies 06 = E/8/1).

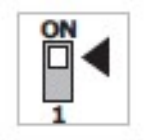

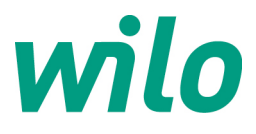

#### Parameter A instelling (menu 5.2.4.0) :

| Parameter A | Baudrate |
|-------------|----------|
| 0           | 300      |
| 1           | 600      |
| 2           | 1200     |
| 3           | 2400     |
| 4           | 4800     |
| 5           | 9600     |
| 6           | 19200    |
| 7           | 38400    |
| 8           | 57600    |
| 9           | 115200   |

#### Parameter C instelling (menu 5.2.5.0) :

| Parameter C | Pariteit* | Databits | Stopbits |   |
|-------------|-----------|----------|----------|---|
| 2           | N         | 8        | 1        |   |
| 3           | Ν         | 8        | 2        | _ |
| 6           | E         | 8        | 1        |   |
| 10          | 0         | 8        | 1        |   |

\* N – geen (no) pariteit, E- even (even) pariteit, O – oneven (odd) pariteit

Alle overige instellingen zijn gereserveerd voor uitbreidingen (zie ook protocolbeschrijving).

#### LET OP: Register adres waarde kan gelijk of 1 hoger zijn

- Keuze stopbit = 1 : Modbus register adres altijd 1 hoger
- Keuze stopbit = 2 : Modbus register adres gelijk aan waarde tabellen

#### LET OP: Activeren combinatie Modbus uitlezen/analoog 0-10VDC sturen op ingang IN2

- Eerst de pomp op Modbus instellen conform bovenstaande stappen
- Menu van de regelaar open zetten door register Buscommand timer (register 300) op waarde "5" te sturen (MANUAL)
- Analoge ingang IN2 activeren in menu 5.4.1.0. (ON/OFF) en 5.4.2.0 (0-10VDC/4-20mA)
- Stel gewenste regelmodus in in menu 2.0.0.0. (voorkeur toerenregeling RPM)
- Stel het analoge stuursignaal vanaf het GBS in conform voorbeeld grafiek:

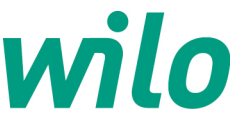

#### Analoog stuursignaal 0-10VDC of 2-10VDC: [%] [m] [1/min] 100 Δp<sub>max</sub> n<sub>max</sub> 0 Δpmin n<sub>min</sub> off 0 0 4.0 0 1,5 10 1,0 [V] 10 2 2,8 3,2 5.2

#### Analoog stuursignaal 0-20mA of 4-20mA:

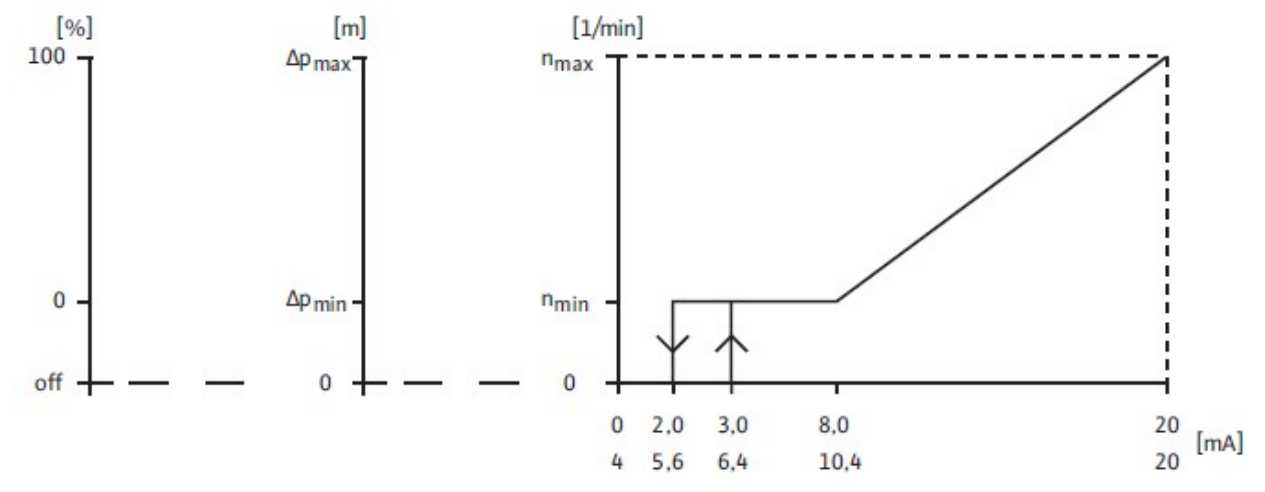

#### LET OP: bij droogloperpompen IP-E, IL-E, Stratos-GIGA:

Bij keuze regelmodus "fixed speed/toerenstand [RPM]" & "PID-modus [%]" vervallen navolgende input registers:

- Flow/debiet [m3/hr]
- Actual differential pressure/drukverschil meting [mWS]

#### LET OP: bij droogloperpompen IL-E van 11kW t/m 22kW motorvermogen:

Navolgende input register vervallen:

- Flow/debiet [m3/hr]
- Mains current/stroomopname [A]